# E-MAIL / OUTLOOK : 2013

## Schritt 1:

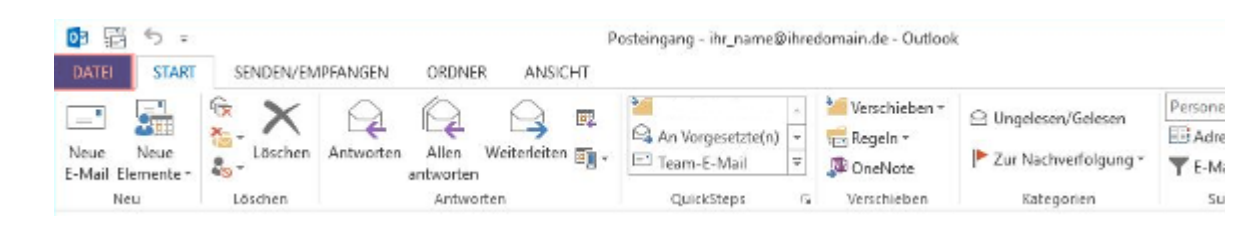

Starten Sie Outlook 2013 und klicken Sie im Menü auf Datei.

#### Schritt 2:

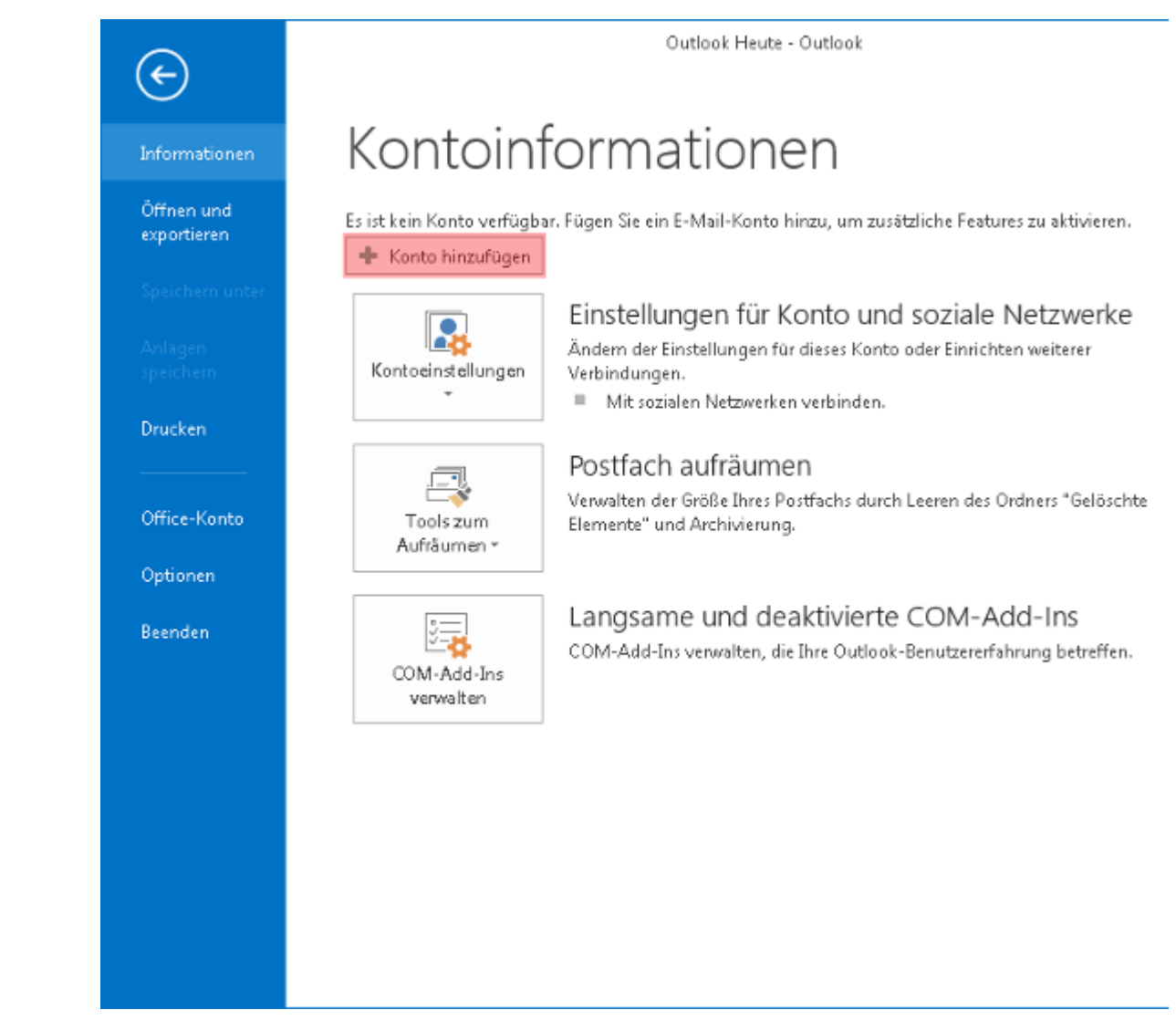

Klicken Sie jetzt auf die Schaltfläche Konto hinzufügen.

Schritt 3:

| Ihr Name:                 |                                    |                                        |
|---------------------------|------------------------------------|----------------------------------------|
| DEISC                     |                                    |                                        |
| E-Mail-Adresse:           | nei: neike Moinar                  |                                        |
| Beisp                     | iel: heike@contoso.com             |                                        |
| Kennwort:                 |                                    |                                        |
| Kennwort erneut eingeben: |                                    |                                        |
| Gebe                      | en Sie das Kennwort ein, das Sie w | om Internetdienstanbieter erhalten hab |

Im neuen Fenster wählen Sie die Option Manuelle Konfiguration oder zusätzliche Servertypen aus und klicken auf Weiter

## Schritt 4:

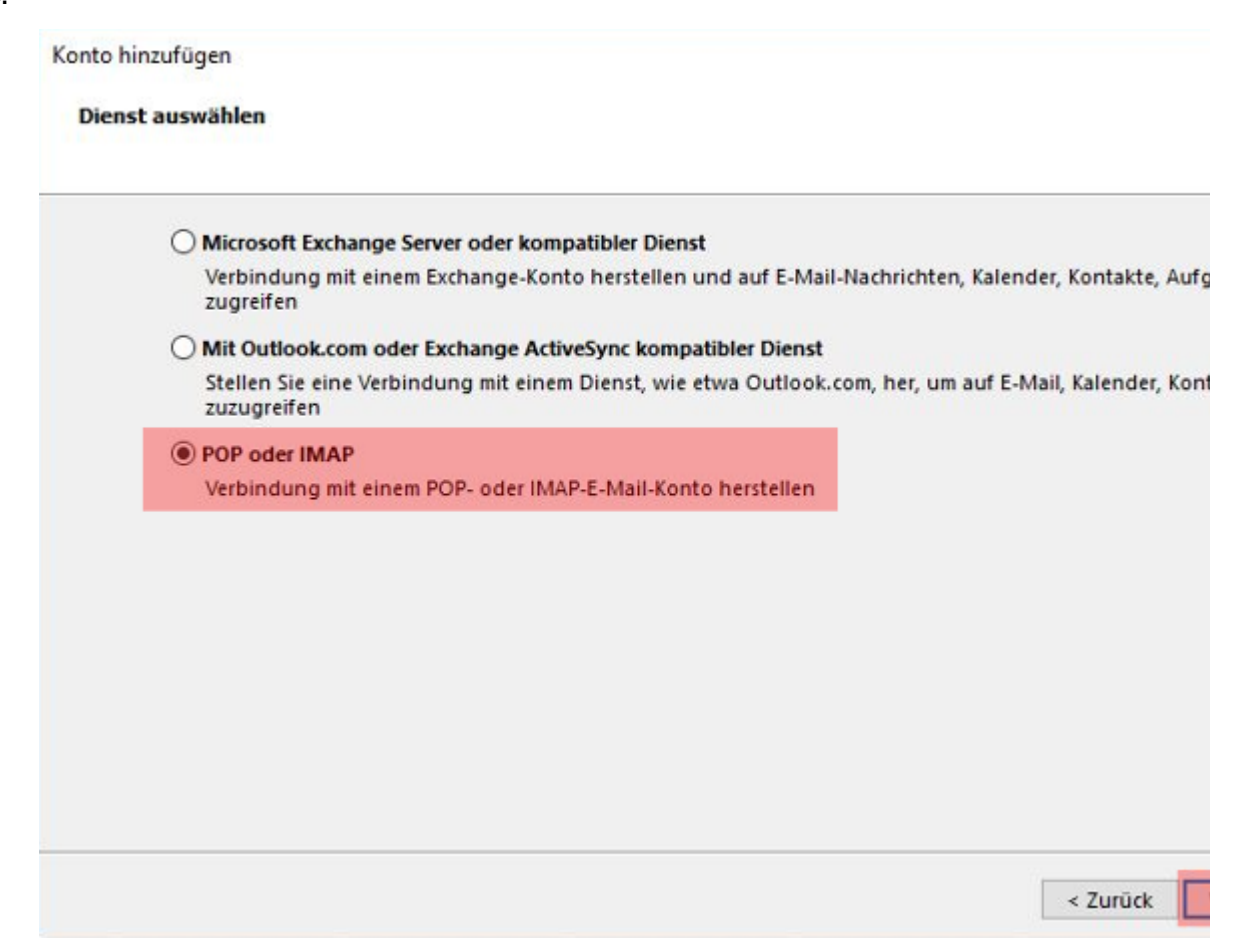

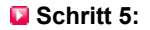

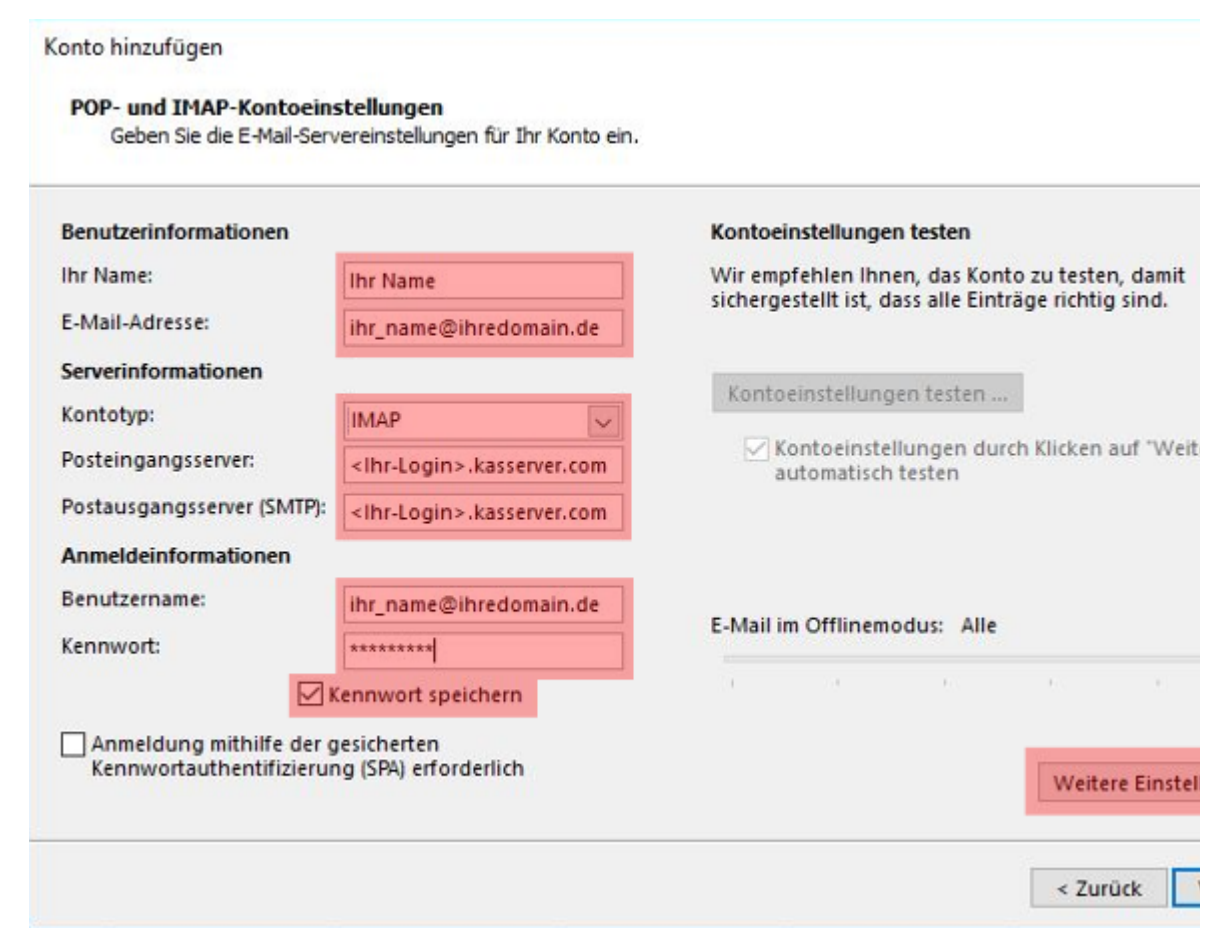

Tragen Sie bei Ihr Name den Namen ein, der beim Empfänger Ihrer E-Mails angezeigt werden soll. Bei E-Mail-Adresse trage ZUVOR im KAS (technische Verwaltung) eingerichtet haben.

Als Benutzernamen verwenden Sie die neue E-Mail-Adresse und unter Kennwort tragen Sie das dazugehörige Passwort de

Beim Feld Kontotyp wählen Sie das Mailprotokoll IMAP oder - falls dies in Ihrem Tarif nicht vorhanden ist - POP3 aus.

Unter **Posteingangsserver** tragen Sie *<lhr-Login>.kasserver.com* ein. In dem Feld **Postausgangsserver (SMTP)** geben Sie ebenfalls *<lhr-Login>.kasserver.com* ein.

#### Wichtig!

Bitte ersetzen Sie </hr>
durch den Loginnamen vom KAS (technische Verwaltung) z.B. w00....

Anschließend klicken Sie auf die Schaltfläche Weitere Einstellungen.

Schritt 6:

| aigemein | Postausgangsserver                   | Erweitert                         |     |
|----------|--------------------------------------|-----------------------------------|-----|
| Der Pos  | tausgangsserver (SMT                 | P) erfordert Authentifizierung    | -   |
| O Ann    | iche Einstellungen wie<br>nelden mit | fur Posteingangsserver verwen     | den |
| Ber      | nutzername:                          |                                   |     |
| Ken      | inwort:                              |                                   |     |
|          | 🗹 Kenni                              | vort speichern                    |     |
|          | Gesicherte Kennworta                 | uthentifizierung (SPA) erforderli | ch  |
|          |                                      |                                   |     |
|          |                                      |                                   |     |
|          |                                      |                                   |     |
|          |                                      |                                   |     |
|          |                                      |                                   |     |
|          |                                      |                                   |     |
|          |                                      |                                   |     |
|          |                                      |                                   |     |
|          |                                      |                                   |     |
|          |                                      |                                   |     |

Wählen Sie jetzt **Postausgangsserver** aus und aktivieren Sie die Option **Der Postausgangsserver (SMTP) erfordert Authe Einstellungen wie für Posteingangsserver verwenden**.

Sofern Sie eine verschlüsselte Verbindung zum Mailserver herstellen möchten, klicken Sie auf **Erweitert**. Ansonsten bestätigen Sie hier bitte mit **OK** und klicken Sie beim ersten Fenster auf **Weiter**.

Schritt 7:

| Allgemein                 | Postausgangsserver Erweitert                                                                         |
|---------------------------|----------------------------------------------------------------------------------------------------|
| Serveranso                | hlussnummern                                                                                         |
| Posteing                  | angsserver (IMAP): 993 Standard verwenden                                                            |
| Verw<br>versc<br>Postauso | enden Sie den folgenden<br>hlüsselten Verbindungstyp:<br>jangsserver (SMTP): 465                     |
| Verw<br>versc             | enden Sie den folgenden<br>hlüsselten Verbindungstyp:                                                |
| Kurz<br>Ordner<br>Stammor | dnerpfad:                                                                                            |
| Gesendete                 | Elemente<br>Kopien gesendeter Elemente speichern                                                     |
| Gelöschte                 | Elemente                                                                                             |
| Eleme                     | nte zum Löschen markieren, jedoch nicht automatisch verschieben                                      |
| -                         | Löschen markierte Elemente werden endgültig gelöscht, wenn die<br>ente im Postfach bereinigt werden. |
| Elem                      |                                                                                                    |
| Eleme<br>Eleme            | nte beim Wechseln von Ordnern im Onlinemodus bereinigen                                              |

Wählen Sie als verschlüsselten Verbindungstyp *SSL* aus. Ändern Sie beim **Postausgangsserver (SMTP)** den Port von 25 au Bestätigen Sie mit **OK** und klicken Sie beim ersten Fenster auf **Weiter**.

## Schritt 8:

| le Tests wurden erfolgreich ausgeführt. Klicken Sie auf "Schließen" um<br>rtzufahren. |        |          | Anha   |
|---------------------------------------------------------------------------------------|--------|----------|--------|
|                                                                                       |        |          | Schlie |
| Aufgaben Fehle                                                                        | r      |          |        |
| Aufgaben                                                                              |        | Status   |        |
| 🗸 An Posteingangsserver anmelden (IMAP)                                               |        | Erledigt |        |
| <ul> <li>Testnachricht</li> </ul>                                                     | senden | Erledigt |        |

Die vorgenommenen Einstellungen werden jetzt getestet. Nach erfolgreichem Test klicken Sie bitte auf Schließen.

Schritt 9:

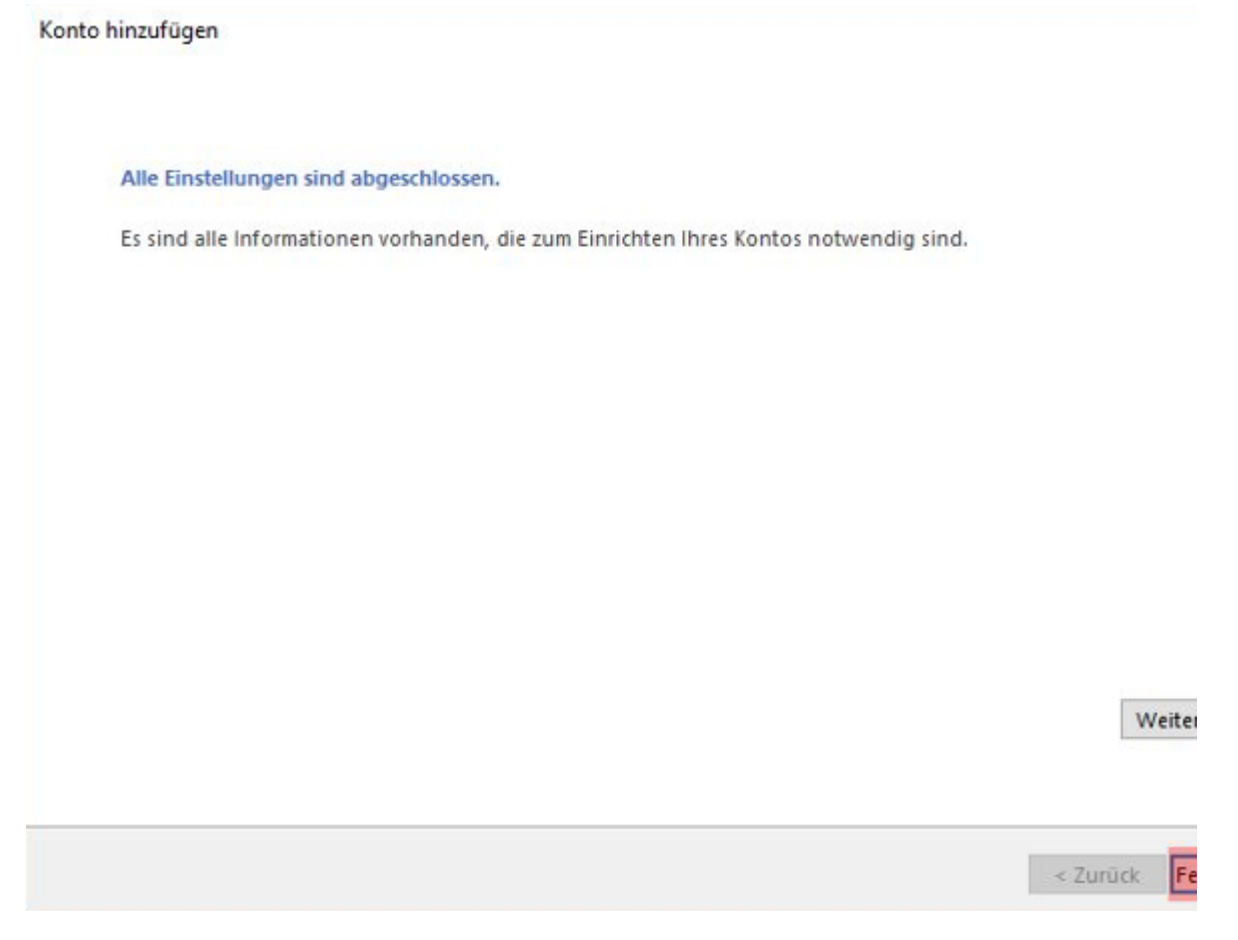

Die Einrichtung des Kontos ist abgeschlossen. Bitte klicken Sie auf Fertig stellen.